# CARE instructie twee factor authenticatie

| Wat is twee factor authenticatie?   | .1 |
|-------------------------------------|----|
| Twee factor authenticatie instellen | .1 |
| TOTP (Authenticator app)            | .1 |
| FIDO2                               | .4 |

# Wat is twee factor authenticatie?

Twee factor authenticatie (2FA) is een authenticatie methode waarbij je twee stappen succesvol moet doorlopen om ergens toegang tot te krijgen.

In Sitebox is de eerste stap het invoeren van een gebruikersnaam en wachtwoord.

Voor de tweede stap zijn twee opties. Je kan gebruik maken van TOTP (Time-based One-time Password algorithm), of van FIDO2 (Fast IDentity Online).

Alleen de combinatie van beide stappen zorgt ervoor dat je toegang krijgt.

# Twee factor authenticatie instellen

Voor de twee factor authenticatie kun je gebruik maken van twee soorten authenticators. TOTP (Time-based One-time Password algorithm), of FIDO2 (Fast IDentity Online).

**TOTP** is een éénmalige code die voor een korte tijd geldig is. Deze wordt verstrekt door app voor op je smartphone of tablet. De apps waarvan je gebruik kunt maken zijn Google Authenticator of Microsoft Authenticator. Het is ook mogelijk om gebruik te maken van de 2FA opties van verschillende passwordmanagers als 1password.

**FIDO2** maakt gebruik van een fysieke sleutel. Dit is een klein stukje hardware dat er bijvoorbeeld uitziet als een USB-stick die je in de USB-poort van je laptop of computer steekt. Sommige FIDO-keys maken gebruik van bluetooth of NFC (Near Field Communication). Wanneer je in Sitebox gebruik wilt maken van FIDO2, heb je een FIDO-key nodig die je in de USB-poort van je laptop of computer kan steken.

## TOTP (Authenticator app)

Om de authenticator te koppelen aan je Sitebox gebruikersaccount, download je eerst de app die je wilt gebruiken. Meer informatie over de twee apps vind je hier:

## Microsoft Authenticator

## **Google Authenticator**

Wanneer je de app hebt geïnstalleerd ga je naar de Sitebox login pagina en log je op de normale manier in met je gebruikersnaam en wachtwoord. Omdat twee factor authenticatie al aanstaat, volgt er een tweede scherm na het inlogscherm. In dit scherm moet je een 6-cijferige code invullen.

Omdat je nog geen twee factor authenticatie hebt ingesteld, krijg je een éénmalige code per e-mail.

| To States - Inlagan × + v                                                          |               |   | - | ٥ | × |
|------------------------------------------------------------------------------------|---------------|---|---|---|---|
| ← → Ŭ û û Websile [N1] https://www.website.nl/Sitebox/module=togin&command=Default | $\Rightarrow$ | 岿 | L | ß |   |
| 🇊 Sitebox                                                                          |               |   |   |   |   |
| Twee factor authenticatie                                                          |               |   |   |   |   |
| Code                                                                               |               |   |   |   |   |
| Bevestigen                                                                         |               |   |   |   |   |
| Inloggen   Wachtwoord vergeten?   Powered by Sitebox                               |               |   |   |   |   |
|                                                                                    |               |   |   |   |   |
|                                                                                    |               |   |   |   |   |
|                                                                                    |               |   |   |   |   |
|                                                                                    |               |   |   |   |   |

Vul de code uit je e-mail in, en kies in Sitebox onder het kopje 'Sitebox' voor 'Mijn profiel'.

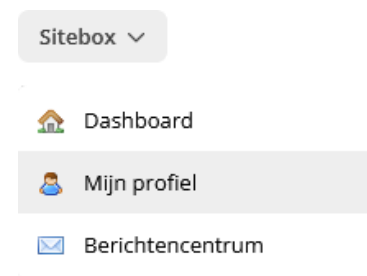

In de pop-up zie je onder je wachtwoord de mogelijkheden voor twee factor authenticatie. Wanneer de 2FA geforceerd is ingesteld heb je alleen de mogelijkheid de sleutel te beheren. Wanneer dit niet het geval is kun je zelf de 2FA aan- en uitzetten.

| Mijn profiel - W              | ijzigen                              | ×         | Mijn profiel - W              | ijzigen                                    | ×           |
|-------------------------------|--------------------------------------|-----------|-------------------------------|--------------------------------------------|-------------|
| Profiel Groepen               |                                      |           | Profiel Groepen               |                                            |             |
| (i) Voer alleen een w         | achtwoord in als u dit wilt wijzigen |           | (i) Voer alleen een w         | achtwoord in als u dit wilt wijzigen       |             |
| E-mail:*                      | gebruiker@care.nl                    |           | E-mail:*                      | gebruiker@care.nl                          |             |
| Naam:*                        | Voornaam Achternaam                  |           | Naam:*                        | Voornaam Achternaam                        |             |
| Taal:                         | Nederlands (Nederland) 🗸             |           | Taal:                         | Nederlands (Nederland) 🗸 🗸 🗸               |             |
| Notatie:                      | selecteer 🗸                          |           | Notatie:                      | selecteer                                  | ~           |
| Wachtwoord:*                  |                                      |           | Wachtwoord:*                  |                                            |             |
| Herhaal wachtwoord:*          |                                      |           | Herhaal wachtwoord:*          |                                            |             |
| Twee factor<br>authenticatie: | Sleutelbeheer                        |           | Twee factor<br>authenticatie: | Ingeschakeld O Uitgeschakeld Sleutelbeheer |             |
|                               | Opsiaan                              | Annuleren |                               | Opslaa                                     | n Annuleren |

Klik op 'Sleutelbeheer' en klik vervolgens op nieuwe sleutel toevoegen.

| Sleutelbeheer - Overzicht | ×       |
|---------------------------|---------|
| Sleutels                  |         |
| Nieuwe sleutel toevoegen  |         |
|                           | Sluiten |

Klik vervolgens op TOTP (Google Authenticator / Microsoft Authenticator)

| Sleutelbeł | neer - Toevoegen                                                                                                    | ×      |
|------------|----------------------------------------------------------------------------------------------------|--------|
| C          | TOTP (Google Authenticator / Microsoft<br>Authenticator)<br>Gebruik een tijdsgebonden code op basis van een<br>geheim om in te loggen. |        |
|            | <b>WebAuthn (FIDO2)</b><br>Gebruik een fysiek apparaat om je identieit te<br>bevestigen.                                               |        |
|            | Ann                                                                                                    | uleren |

Open je authenticator app en voeg een nieuw account toe. Scan de QR-code en wacht tot de app je een 6-cijferige code toont. Vul deze code in het pop-up scherm in bij 'Code'.

| Sleutelbeheer - Toevoegen                                                                    | × |
|----------------------------------------------------------------------------------------------|---|
| TOTP (Google Authenticator / Microsoft Authenticator)<br>Uw geheim is: 7CNFXKLKHEHJLDIF      |   |
|                                                                                              |   |
| Scan deze QR-code met de Google Authenticator / Microsoft Authenticator app op u smartphone. | w |
| Code Valideren                                                                               |   |
| Annulere                                                                                     | n |

Wanneer de juiste code is ingevuld, sluit het validatiescherm. Je kunt méér dan één authenticatiemethode instellen. Klik op 'OK' wanneer je klaar bent en sluit je profiel.

| Sleutelbeheer - Overzicht                                                                                                    | ×       |
|----------------------------------------------------------------------------------------------------|---------|
| Sleutels                                                                                                    |         |
| TOTP (Google Authenticator / Microsoft Authenticator     TOTP (Google Authenticator / Microsoft Authenticator)     Hernoemen   Verwijderen | or)     |
| Nieuwe sleutel toevoegen                                                                                                    |         |
|                                                                                                    | Sluiten |

## FIDO2

Ga naar de Sitebox login pagina en log op de normale manier in met je gebruikersnaam en wachtwoord. Omdat twee factor authenticatie al aanstaat, volgt er een tweede scherm na het inlogscherm. In dit scherm moet je een 6-cijferige code invullen.

Omdat je nog geen twee factor authenticatie hebt ingesteld, krijg je een éénmalige code per e-mail.

| Stebox - Inloggen X + X                                                       | - 0 |
|-------------------------------------------------------------------------------|-----|
| O @ Website (NL) https://www.website.nl/Sitebou/Imodule=Login&command=Default |     |
| 🍞 Sitebox                                                                     |     |
| Twee factor authenticatie                                                     |     |
| Code                                                                          |     |
| Bevestigen                                                                    |     |
| Inloggen   Walchoword vegeten?   Powered by Stebex                            |     |
|                                                                               |     |
|                                                                               |     |
|                                                                               |     |

Vul de code uit je e-mail in, en kies in Sitebox onder het kopje 'Sitebox' voor 'Mijn profiel'.

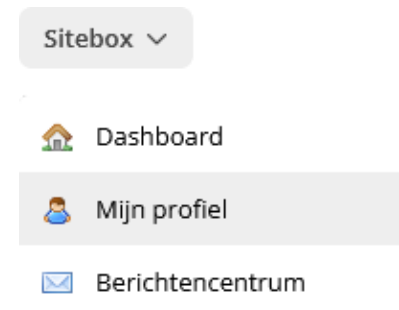

In de pop-up zie je onder je wachtwoord de mogelijkheden voor twee factor authenticatie. Wanneer de 2FA geforceerd is ingesteld heb je alleen de mogelijkheid de sleutel te beheren. Wanneer dit niet het geval is kun je zelf de 2FA aan- en uitzetten.

| Mijn profiel - Wijzigen X     |                                      | Mijn profiel - W | ʻijzigen                      | ×                                            |             |
|-------------------------------|--------------------------------------|------------------|-------------------------------|----------------------------------------------|-------------|
| Profiel Groepen               |                                      |                  | Profiel Groepen               |                                              |             |
| (i) Voer alleen een w         | achtwoord in als u dit wilt wijzigen |                  | (i) Voer alleen een w         | achtwoord in als u dit wilt wijzigen         |             |
| E-mail:*                      | gebruiker@care.nl                    |                  | E-mail:*                      | gebruiker@care.nl                            |             |
| Naam:*                        | Voornaam Achternaam                  |                  | Naam:*                        | Voornaam Achternaam                          |             |
| Taal:                         | Nederlands (Nederland) 🗸 🗸           |                  | Taal:                         | Nederlands (Nederland) 🛛 🗸                   |             |
| Notatie:                      | selecteer V                          |                  | Notatie:                      | selecteer                                    | ~           |
| Wachtwoord:*                  |                                      |                  | Wachtwoord:*                  |                                              |             |
| Herhaal wachtwoord:*          |                                      |                  | Herhaal wachtwoord:*          |                                              |             |
| Twee factor<br>authenticatie: | Sleutelbeheer                        |                  | Twee factor<br>authenticatie: | ● Ingeschakeld ○ Uitgeschakeld Sleutelbeheer |             |
|                               | Opslaan                              | Annuleren        |                               | Opslaar                                      | n Annuleren |

Klik op 'Sleutelbeheer' en klik vervolgens op nieuwe sleutel toevoegen.

| Sleutelbeheer - Overzicht | ×       |
|---------------------------|---------|
| Sleutels                  |         |
| Nieuwe sleutel toevoegen  |         |
|                           | Sluiten |

Klik vervolgens op WebAuthn (FIDO2).

| Sleutelber | neer - Toevoegen                                                                                                    | ×   |
|------------|----------------------------------------------------------------------------------------------------|-----|
| ¢          | TOTP (Google Authenticator / Microsoft<br>Authenticator)<br>Gebruik een tijdsgebonden code op basis van een<br>geheim om in te loggen. |     |
|            | <b>WebAuthn (FIDO2)</b><br>Gebruik een fysiek apparaat om je identieit te<br>bevestigen.                                               |     |
|            | Annule                                                                                                    | ren |

Als je je beveiligingssleutel nog niet in de USB-poort hebt zitten, vraagt het validatiescherm je deze in te voegen. Vervolgens word je om je pincode gevraagd. De laatste stap is om de sleutel aan te raken op de juiste plek.

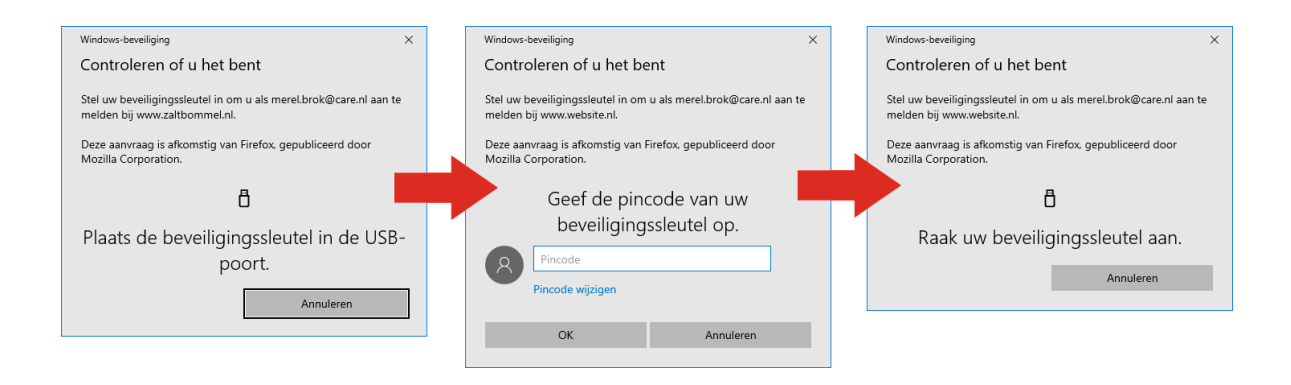

Wanneer je alle stappen hebt doorlopen sluit het validatiescherm. Je kunt méér dan één authenticatiemethode instellen. Klik op 'OK' wanneer je klaar bent en sluit je profiel.

| Sleutelbeheer - Overzicht                                     | ×       |
|---------------------------------------------------------------|---------|
| Sleutels                                                      |         |
| WebAuthn (FIDO2)<br>WebAuthn (FIDO2)<br>Hernoemen Verwijderen |         |
| Nieuwe sleutel toevoegen                                      |         |
|                                                               | Sluiten |